# CÔNG TY CỔ PHẦN TIN HỌC GIẢI PHÁP TÍCH HỢP MỞ

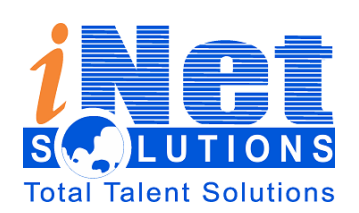

Địa chỉ:342 Đường D14A Khu dân cư Hưng Phú 1, Phường Phước Long B, Thành phố Thủ Đức, Thành phố Hồ Chí Minh

ÐT: 028.73000126- FAX : 028 3 991 9152

Email: info@inetcloud.vn - Website: www.inetcloud.vn

# TÀI LIỆU HƯỚNG DÃN SỬ DỤNG Hệ thống Giao nhiệm vụ tích hợp trên phần mềm QLVB (iDesk)

Dành cho: Chuyên viên

Тр.НСМ - 2024

| HTGNV                                              | Phiên bản | 2.5        |
|----------------------------------------------------|-----------|------------|
| Hệ thống Giao nhiệm vụ tích hợp trên phần mềm QLVB | Ngày      | 02/07/2024 |

| Ngày       | Phiên bản | Ghi chú                  | Tác giả            |
|------------|-----------|--------------------------|--------------------|
| 19/01/2015 | 0.1       | Khung tài liệu hướng dẫn | Tùng Lương         |
| 09/09/2016 | 1.0       | Viết tài liệu            | Giang Trương       |
| 11/01/2017 | 2.0       | Cập nhật tài liệu        | Võ Thị Kim Bích    |
| 13/10/2017 | 2.1       | Cập nhật tài liệu        | Bùi Đắc Nhân       |
| 02/06/2020 | 2.2       | Cập nhật tài liệu        | Nguyễn Thị Hải Yến |
| 30/11/2022 | 2.3       | Cập nhật tài liệu        | Lưu Thành Luân     |
| 29/01/2024 | 2.4       | Cập nhật tài liệu        | Lưu Thành Luân     |
| 02/07/2024 | 2.5       | Cập nhật tài liệu        | Duy Nguyễn         |

# Lịch sử tài liệu

| HTGNV                                              | Phiên bản | 2.5        |
|----------------------------------------------------|-----------|------------|
| Hệ thống Giao nhiệm vụ tích hợp trên phần mềm QLVB | Ngày      | 02/07/2024 |

# MỤC LỤC

| 1. GIỚI THIỆU CHUNG                  |
|--------------------------------------|
| 1.1. Giới thiệu tổng quan4           |
| 1.2. Mục đích                        |
| 2. ĐĂNG NHẬP VÀO HỆ THỐNG4           |
| 2.1. Đăng nhập                       |
| 2.2. Đăng xuất                       |
| 2.3. Đổi mật khẩu6                   |
| 3. Giao nhiệm vụ                     |
| 3.1. Tạo nhiệm vụ (chỉ đạo)8         |
| 3.1.1. Phân công nhiệm vụ9           |
| 4. NHIỆM VỤ, CÔNG VIỆC 12            |
| <b>4.1. Nhiệm vụ được giao</b> 12    |
| <b>4.1.1. Chuyển xử lý</b>           |
| <b>4.1.2. Phân nhiệm vụ</b> 16       |
| <b>4.2. Nhiệm vụ đã phân công</b> 18 |
| <b>4.3. Duyệt kết quả xử lý</b>      |
| <b>4.4. Nhiệm vụ phối hợp</b> 21     |
| <b>4.5. Nhiệm vụ cần theo dõi</b>    |
| <b>4.6. Nhiệm vụ quá hạn</b>         |
| 5. TRA CỨU, TÌM KIẾM                 |
| 6. GIÚP ĐÕ VÀ HỖ TRỢ KỸ THUẬT        |

# 1. GIỚI THIỆU CHUNG

# 1.1. Giới thiệu tổng quan

Phần mềm Chỉ đạo điều hành cung cấp cung cấp cho lãnh đạo công cụ tiện ích để nâng cao chất lượng và hiệu quả của công tác chỉ đạo, điều hành của lãnh đạo, các hoạt động tác nghiệp của cán bộ, công chức, viên chức. Theo dõi, đôn đốc, kiểm tra, tổng hợp, báo cáo thống kê, xử lý thông tin và giải quyết công việc trong các cơ quan nhà nước về tình hình thực hiện nhiệm vụ công việc của lãnh đạo giao .

# **1.2. Mục đích**

- Nâng cao chất lượng và hiệu quả của công tác chỉ đạo, điều hành của lãnh đạo, các hoạt động tác nghiệp của cán bộ, công chức, viên chức
- Theo dõi, đôn đốc, kiểm tra, tổng hợp, báo cáo thống kê, xử lý thông tin và giải quyết công việc
- Theo dõi đánh giá công việc cá nhân
- Cập nhật thông tin kịp thời chính xác

# 2. ĐĂNG NHẬP VÀO HỆ THỐNG

# 2.1. Đăng nhập

– Bạn mở trình duyệt web lên và đánh địa chỉ được cấp của phần mềm vào. Ví dụ:

← → C ( M https://qlvb.dongthap.gov.vn

 Nhập địa chỉ xong bạn Nhấn enter sẽ thấy xuất hiện màn hình đăng nhập vào hệ thống như hình sau:

| HTGNV                                              | Phiên bản | 2.5        |
|----------------------------------------------------|-----------|------------|
| Hệ thống Giao nhiệm vụ tích hợp trên phần mềm QLVB | Ngày      | 02/07/2024 |

| Vui lòng nhập tài khoản và mật khẩu email công vụ để sử<br>dụng hệ thống |                            |  |  |  |  |  |  |
|--------------------------------------------------------------------------|----------------------------|--|--|--|--|--|--|
|                                                                          | test.ubnd @dongthap.gov.vn |  |  |  |  |  |  |
|                                                                          |                            |  |  |  |  |  |  |
| 🔦 Đăng nhập                                                              |                            |  |  |  |  |  |  |
|                                                                          |                            |  |  |  |  |  |  |

Hình 1: Màn hình Đăng nhập

- **<u>Bước 1:</u>** Tài khoản => bạn nhập tên tài khoản đã được cấp
- **<u>Bước 2:</u> Mật khẩu =>** bạn nhập mật khẩu của tài khoản
- <u>Bước 3:</u> Đăng nhập => sau khi nhập tên và mật khẩu thì bạn Nhấn nút Đăng nhập để vào hệ thống.
- <u>Bước 4:</u>Vào hệ thống Giao nhiệm vụ => trên giao diện chọn danh sách ứng dụng,

chọn Hệ thống Giao nhiệm vụ tại biểu tượng (như hình)

| iartcloud/idesk/page/paperwork/index.cpx                                                                                                    | \$                                                      | 🗖 😸 Ấn danh 🚦             |
|----------------------------------------------------------------------------------------------------|---------------------------------------------------------|---------------------------|
| st 📃 TPHCM 📙 BR-VT 📕 Đồng Tháp 📕 Quảng Nam 📕 Đồng Nai 📃 Bình Định 👭                                                                                                    | Thư điện tử - Thư đ 🏠 Vấn đề - Bình Thuậ                | » 📔 📙 Dấu trang khác      |
| Tìm kiểm                                                                                                    | 1 <sup>C</sup> 👬 💭                                      | Xin chào,<br>CDDH VP UBND |
|                                                                                                    | © Chưa đọc                                              | -                         |
| Văn phòng Uỷ ban nhân dân - tỉnh Đồng Tháp 🔹 🗸 🖸 🗲 🕈 🗯                                                                                                    | ▶ Văn bản đi                                            | 22                        |
| Lịch thứ tư ngày 30/11/2022                                                                                                    | 🌣 Đang xử lý                                            |                           |
| Jề hiển thị                                                                                                    | <ul> <li>Văn bản dự thảo</li> <li>Văn bản đi</li> </ul> | 8 23                      |
| à soát công tác triển khai, quán triệt và cụ thể hóa các nghị quyết, kết luận chuyện để của                                                                                                    |                                                         |                           |
| · · · · · · · · · · · · · · · · · · ·                                                                                                    |                                                         | _                         |
| uả thực hiện Nghị quyết số 01/NQ-CP ngày 08 tháng 01 năm 2022 về nhiệm vụ, giải pháp chủ<br>ạch phát triển kinh tế - xã hội và dự toán ngân sách nhà nước năm 2022, Chương trình hành<br>nóa XI năm 2022 và Nghị quyết của HĐND Tỉnh về Kế hoạch phát triển kinh tế - xã hội năm |                                                         |                           |

| HTGNV                                              | Phiên bản | 2.5        |
|----------------------------------------------------|-----------|------------|
| Hệ thống Giao nhiệm vụ tích hợp trên phần mềm QLVB | Ngày      | 02/07/2024 |

## 2.2. Đăng xuất

- <u>Bước 1:</u> Nhấp chuột vào biểu tượng hình tam giác màu trắng kế bên góc phải của tên tài khoản đang được đăng nhập.
- <u>Bước 2:</u> Sau đó nhấp chuột vào chức năng "Đăng xuất"

Thực hiện việc đăng xuất như hình sau:

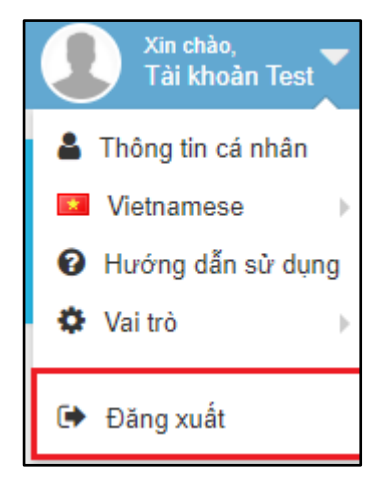

Hình 2: Đăng xuất ra khỏi phần mềm

# 2.3. Đổi mật khẩu

<u>Bước 1</u>: Nhấp chuột vào biểu tượng hình tam giác màu trắng kế bên góc phải của tên tài khoản đang được đăng nhập. Sau đó nhấp chuột vào chức năng "*Thông tin cá nhân*"

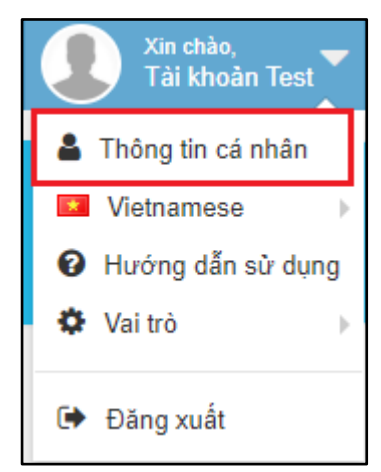

Hình 3: Màn hình chọn Thông tin cá nhân

<u>Bước 2:</u> Màn hình thông tin cá nhân xuất hiện, sau đó nhấn vào "Thay đổi mật khẩu" sẽ có màn hình sau:

| HTGNV                 |                                        |                             | Phiên bả | n 2.5                            |
|-----------------------|----------------------------------------|-----------------------------|----------|----------------------------------|
| Hệ thống Giao nhiệm   | o nhiệm vụ tích hợp trên phần mềm QLVB |                             |          | 02/07/2024                       |
|                       |                                        |                             |          |                                  |
| A Thông tin cá nhân   |                                        |                             |          | Xin chảo,<br>Quản trị hệ thống 🏲 |
| 脊 Về trang chủ        |                                        |                             |          |                                  |
| 1 Thông tin cá nhân   |                                        |                             |          |                                  |
| 🕰 Mã khóa ứng dụng    | Thay đổi mật khẩu                      |                             |          |                                  |
| 🔒 Thay đổi mật khẩu 📢 | Vui lòng nhập mật khẩu cũ và           | à mật khẩu mới để thay đổi. |          |                                  |
| Danh sách đơn vị      |                                        |                             |          |                                  |
|                       | Mật khẩu cũ (*)                        | Mật khẫu cũ                 |          |                                  |
|                       | Mật khẩu mới (*)                       | Mật khẫu mới                |          |                                  |
|                       | Xác nhận mật khấu (*)                  | Xác nhận mật khẫu           |          |                                  |
|                       | 🖺 Đối                                  | mật khẩu C Xóa trắng        |          |                                  |

# Hình 4: Màn hình thay đổi mật khẩu

- **<u>Bước 3:</u>** Thực hiện việc **thay đổi mật khẩu** theo trình tự như sau:
  - Nhập " mật khẩu cũ "
  - Nhập " mật khẩu mới "
  - Nhập lại "mật khẩu mới"
  - Chọn " Đổi mật khẩu " để hoàn thành

| ui lòng nhập mật khẩu cũ | ĩ và mật khẩu mới để thay đổi. |
|--------------------------|--------------------------------|
| Mật khẩu cũ (*)          | Mật khẩu cũ                    |
| Mật khẩu mới (*)         | Mật khẩu mới                   |
| Xác nhận mật khẩu (*)    | Xác nhận mật khẩu              |
| 🖪 Đổi m                  | nật khẩu 📿 Xóa trắng           |

Hình 5: Màn hình thay đổi mật khẩu

**\*\*\* Lưu ý:** Sau khi đăng nhập thành công, tùy vào cấp quyền của người sử dụng mà trang chủ sẽ thể hiện những thông tin nào trên menu màn hình chính

| HTGNV                                              | Phiên bản | 2.5        |
|----------------------------------------------------|-----------|------------|
| Hệ thống Giao nhiệm vụ tích hợp trên phần mềm QLVB | Ngày      | 02/07/2024 |

## 3. Giao nhiệm vụ

# 3.1. Tạo nhiệm vụ (chỉ đạo)

Các văn bản chỉ đạo được tạo trên phần mềm Quản Lý Văn Bản, sau khi được văn thư ban hành sẽ được tự động chuyển sang phân hệ giao nhiệm vụ.

| 🖵 Hệ       | thống theo dõi        | thực hiện chỉ đạo điều hành của UBND tỉnh                                                                                  |                         |                                          | Tìm kiếm                     | ् 🧩 🛕                    | Xin chảo,<br>Nguyễn Văn A |
|------------|-----------------------|----------------------------------------------------------------------------------------------------|-------------------------|------------------------------------------|------------------------------|--------------------------|---------------------------|
| 倄 Tran     | ng chủ                | + Tạo chỉ đạo                                                                                                    | 🖹 Lưu 👹 Phân công       | 🛍 Xóa                                    |                              |                          | ×                         |
| 🕤 Văn      | n bản chỉ đạo 🛛 🗸     | Từ khóa tim kiểm Q                                                                                                    | Số ký hiệu:             | 30/BC-INET                               | Ngày văn bản:                | 01/07/2024               | <b>***</b>                |
| - Tiếp r   | nhận văn bản          | • 30/BC-INET 01/07/2024                                                                                                    | Trích yếu:              | Về việc bổ nhiệm chức vụ Trưởng Ban Công | tác đại biểu thuộc Ủy ban Th | ường vụ Quốc hội khóa XV |                           |
| » Tạo v    | văn bản chỉ đạo 🔹     | Về việc bổ nhiệm chức vụ Trường Ban Công tác đại biểu thuộc Ủ<br>ban Thường vụ Quốc hội khóa XV                            |                         |                                          |                              |                          |                           |
| ···· Văn b | bản đã chỉ đạo        | 9 29/BB-INET 01/07/2024                                                                                                    | Nguồn chi đạo:          | Chọn nguồn chỉ đạo                       |                              |                          | v                         |
| Nhiệ       | ệm vụ, công việ∕⁄⁄⁄ ∨ | Phê duyệt Đề án cơ cấu lại Tổng công ty Đường sắt Việt Nam gia<br>đoạn đến hết năm 2025                                    |                         |                                          |                              | Hiện thị thêm nhiều      | I trường thông tin hơn    |
| Hồ s       | sơ công việc          | • 24/BB-INET 01/07/2024                                                                                                    | Tài liệu đính kèm       |                                          |                              |                          |                           |
| Theo       | o dõi chỉ đạo         | Về việc bổ nhiệm ông Nguyễn Mạnh Cường, Phó Chủ tịch Liêr<br>minh Hợp tác xã Việt Nam, giữ chức Phó Chủ tịch Hội đồng tiềr | 🕑 Tải tài liệu đính kèm |                                          |                              |                          |                           |
| LII Báo    | cáo, thống kê 🗸 🗸     | lương quốc gia                                                                                                    |                         |                                          |                              |                          |                           |

Hình 7.1: giao diện tự động tiếp nhận văn bản chỉ đạo

Lưu ý: Khi tạo dự thảo văn bản tại mục "Văn bản dự thảo" trên hệ thống Quản Lý Văn Bản, tại mục "Văn Bản" chọn "Văn bản chỉ đạo".

| + > X         |
|---------------|
|               |
|               |
| ~             |
|               |
| thông tin hơn |
|               |
|               |

Hình 7.2: giao diện tạo văn bản chỉ đạo

Nếu đơn vị có nhu cầu tạo chỉ đạo trực tiếp từ nguồn khác có thể làm theo các bước sau:

Chọn Tạo chỉ đạo (1) => Điền các thông tin của văn bản chỉ đạo (2): Số ký hiệu, Ngày văn bản, Trích yếu,... => Tải tài liệu đính kèm (3) của văn bản. => *Luu*.

| HTGNV                                              | Phiên bản | 2.5        |
|----------------------------------------------------|-----------|------------|
| Hệ thống Giao nhiệm vụ tích hợp trên phần mềm QLVB | Ngày      | 02/07/2024 |

| 🖵 Hệ thống theo dõi                     | thực hiện chỉ đạo điều hành của UBN |                        | Tìm kiếm                             | 🔍 🛃 🙆 Xin chảo,<br>Nhân Hạnh t | Nguyễn 🔻                       |             |
|-----------------------------------------|-------------------------------------|------------------------|--------------------------------------|--------------------------------|--------------------------------|-------------|
| 倄 Trang chủ                             | + Tạo chỉ đạo                       | 🖹 Lưu                  |                                      |                                |                                | X           |
| 🕤 Văn bản chỉ đạo 🗸 🗸                   | Từ khóa tìm kiếm Q                  | Số ký hiệu:            |                                      | Ngày văn bản:                  | 29/01/2024                     | <b>**</b>   |
| Tiếp nhận văn bản                       | ư hông có đĩa liêu để hiển thị      |                        | Bấm vào đây để lấy văn bản từ kho di | ữ liệu văn bản                 |                                |             |
| » Tạo văn bản chỉ đạo                   | không có dự liệu de hiện thị        | Trích yếu:             |                                      |                                |                                |             |
| Văn bản đã chỉ đạo                      |                                     |                        |                                      |                                |                                |             |
| 📑 Nhiệm vụ, công việ 4 🗸                |                                     | Nguồn chỉ đạo:         | Chọn nguồn chỉ đạo                   |                                |                                | v           |
| Hồ sơ công việc                         |                                     |                        | + Tạo dự thảo bên văn phòng điện tử  |                                | Hiện thị thêm nhiều trường thờ | ing tin hơn |
| Theo dõi chỉ đạo                        |                                     | 🗞 Tài liệu đính kè     | m                                    |                                |                                |             |
| [ <mark>.lt]</mark> Báo cáo, thống kê ∨ |                                     | ⊙ Tải tài liệu đính kè | m                                    |                                |                                |             |
| Q Tra cứu, tìm kiếm                     |                                     |                        |                                      |                                |                                |             |
| 🗱 Quản trị hệ thống                     |                                     |                        |                                      |                                |                                |             |
| •                                       |                                     |                        |                                      |                                |                                |             |
|                                         |                                     |                        |                                      |                                |                                |             |
|                                         |                                     |                        |                                      |                                |                                |             |
|                                         | 0-0/0 H < 0 > H 2                   |                        |                                      |                                |                                |             |

Hình 7.3: Màn hình tạo văn bản chỉ đạo

### 3.1.1. Phân công nhiệm vụ

Sau khi tạo nhiệm vụ (chỉ đạo), phân công nhiệm vụ cho các cơ quan, đơn vị, phòng ban xử lý.

### Chọn **Phân công** (1)

| 🖵 Hệ thống theo dõi                   | thực hiện chỉ đạo điều hành của UBN                                                         | ID tỉnh 1            |                                      | Tìm kiếm 🕻                                                                               | २ 🖑 🧙 🌗                 | Xin chào,<br>Lãnh . Đạo |  |  |
|---------------------------------------|---------------------------------------------------------------------------------------------|----------------------|--------------------------------------|------------------------------------------------------------------------------------------|-------------------------|-------------------------|--|--|
| 倄 Trang chủ                           | + Tạo chỉ đạo                                                                               | 🖹 Lưu 📓 Phân         | công 📋 Xóa                           |                                                                                          |                         | ×                       |  |  |
| O Văn bản chỉ đạo 180 ∨               | Từ khóa tìm kiếm 🛛                                                                          | Số ký hiệu:          | 15/2017/TT-BTNMT                     | Ngày văn bản:                                                                            | 20/09/2017              | <b>m</b>                |  |  |
| <ul> <li>Tiếp nhận văn bản</li> </ul> | • 15/2017/TT-BTNMT 20/09/201                                                                |                      | 🕑 Bấm vào đây để lấy văn bản từ văn  | phòng điện tử                                                                            |                         |                         |  |  |
| » Tạo văn bản chỉ đạo 2               | Ban hành Định mức kinh tế - kỹ thuật Lập quy<br>hoạch, điều chỉnh quy hoạch tài nguyên nước | Trích yếu:           | Ban hành Định mức kinh tế - kỹ thuật | Ban hành Định mức kinh tế - kỹ thuật Lập quy hoạch, điều chỉnh quy hoạch tài nguyên nước |                         |                         |  |  |
| Nhiệm vụ, công vi 🎒 🗸                 | ● 36/2017/TT-SNV 12/09/201                                                                  | 7                    |                                      |                                                                                          |                         |                         |  |  |
| Theo dõi chỉ đạo                      | assignSteering                                                                              |                      | + Tạo dự thảo bên văn phòng điện tử  |                                                                                          | Hiện thị thêm nhiều trư | ờng thông tin hơn       |  |  |
| [ <u>.lll</u> Báo cáo, thống kê ∽     | Quy định về đăng ký giá, kê khai giá sữa và thực                                            | 🕅 Tài liêu đính kẻ   | © Tài liêu định kảm                  |                                                                                          |                         |                         |  |  |
|                                       | phẩm chức năng dành cho trẻ em dưới 06 tuổi<br>Đang dự thảo bên văn phòng điện tử           | Tải tài liêu đính kẻ | m                                    |                                                                                          |                         |                         |  |  |
|                                       | 15/2017/TT-BTNMT     11/10/201     Das hách Dish stás kis kis ki ki thuật lớn suy           | Tên tài liêu         |                                      |                                                                                          |                         |                         |  |  |
|                                       | hoạch, điều chỉnh quy hoạch tài nguyên nước                                                 | 84.signed.pdf        |                                      |                                                                                          |                         |                         |  |  |
|                                       | Dang dự thao ben van phong điện từ                                                          | , 🔂 15.signed.pdf    |                                      |                                                                                          |                         |                         |  |  |
|                                       | asignSteering<br>Dang dự thảo bên văn phòng điện tử                                         |                      |                                      |                                                                                          |                         |                         |  |  |
|                                       | Dang dự thảo bên văn phòng điện tử                                                          | 7                    |                                      |                                                                                          |                         |                         |  |  |
|                                       | Dang dự thảo bên văn phòng điện tử                                                          | 7                    |                                      |                                                                                          |                         |                         |  |  |
|                                       | 1-10/10 H < 1 > H 2                                                                         |                      |                                      |                                                                                          |                         |                         |  |  |

Hình 8: Màn hình tạo văn bản chỉ đạo

Xuất hiện giao diện cho phép Phân công nhiệm vụ

| HTGNV                                              | Phiên bản | 2.5        |
|----------------------------------------------------|-----------|------------|
| Hệ thống Giao nhiệm vụ tích hợp trên phần mềm QLVB | Ngày      | 02/07/2024 |

Chọn Người chỉ đạo (1), Người theo dõi (2)

Phân công các nhiệm vụ, công việc (3)

| 🖵 Hệ thống theo dõi            | thực hiện chỉ đạo điều hành của UBN        | D tỉnh                       | Tìm kiếm 🔍 🧩 🙆 Xin chảo.<br>Nhân Hạnh Nguyễn 🏲           |
|--------------------------------|--------------------------------------------|------------------------------|----------------------------------------------------------|
| orrang chủ                     | + Tạo chỉ đạo                              | ← Quay lại                   | x                                                        |
| 🕒 Văn bản chỉ đạo 🛛 🗸          | 19/2022/CV-SKHDT Q                         | Người chỉ đạo: 1             | + Chọn người, phòng ban, đơn vị                          |
| Tiếp nhận văn bản              | 0 19/2022/CV-SKHDT 16/08/2022              | Người theo dõi (*): 2        | Chuyên Viên hạnh (Nhân Hạnh Nguyễn) 🗙 Thay đổi           |
| » Tạo văn bản chỉ đạo          | Nga triển khai tên lửa S-350 sát Ukraine 📎 | 3                            | + Phân nhiệm vụ, công việc                               |
| Văn bản đã chỉ đạo             |                                            | Xử lý chính Phố              | ối hợp xử lý Người theo dõi Nội dung công việc Hạn xử lý |
| ■ Nhiệm vụ, công vi 4 ∨        |                                            | Không có dữ liệu để hiển thị |                                                          |
| Hồ sơ công việc                |                                            |                              |                                                          |
| Theo dõi chỉ đạo               |                                            |                              |                                                          |
| <u>III</u> Báo cáo, thống kê ∨ |                                            |                              |                                                          |
| Q Tra cứu, tìm kiếm            |                                            |                              |                                                          |
| 🗱 Quản trị hệ thống            |                                            |                              |                                                          |
| •                              |                                            |                              |                                                          |
|                                |                                            |                              |                                                          |
|                                |                                            |                              |                                                          |
|                                | 1-1/1 H < 1 > H 2                          |                              |                                                          |

Hình 9: Màn hình Phân công công việc

Khi chọn Phân công nhiệm vụ, công việc sẽ xuất hiện giao diện để điền **Nội dung các công việc cần xử lý** và **các Phòng ban, cơ quan, đơn vị hoặc người thực hiện** chịu trách nhiệm **Xử lý chính** (1) , **Phối hợp xử lý** (2), **Người theo dõi** (3), **Người chỉ đạo** (4), Hạn xử **lý** (5), **Nội dung công việc** (6), Ngoài ra cũng cho phép người dùng Đính kèm tài liệu liên quan (nếu có) (7).

| HTGNV                                              | Phiên bản | 2.5        |
|----------------------------------------------------|-----------|------------|
| Hệ thống Giao nhiệm vụ tích hợp trên phần mềm QLVB | Ngày      | 02/07/2024 |

| 🖵 Hệ thống theo dõi                                                  | thực hiện chỉ đạo điều hành của UBN                                           | D tỉnh                     | Tìm kiếm 🔍 詳 🙆 <sup>Xin chào,</sup> Nhân Hạnh Nguyễn 🍸 |
|----------------------------------------------------------------------|-------------------------------------------------------------------------------|----------------------------|--------------------------------------------------------|
| 🖀 Trang chủ                                                          | + Tạo chỉ đạo                                                                 | 🗲 Quay lại 🖺 Lưu và đóng 🚦 | 8 Luu                                                  |
| 🕤 Văn bản chỉ đạo 🗸 🗸                                                | 0 19/2022/CV-SKHDT 0                                                          | Xử lý chính(*):            | + Chọn phỏng, đơn vị hoặc người thực hiện              |
| Tiếp nhận văn bản                                                    | 19/2022/CV-SKHDT     16/08/2022     Nna triển khai tên lửa S-350 sát Likraine | Phối hợp xử lý:            | + Chọn phòng, đơn vị hoặc người thực hiện              |
| <ul> <li>Tạo van ban chỉ đạo</li> <li> Văn bản đã chỉ đạo</li> </ul> |                                                                               | Người theo dối:            | Chuyển Viên hạnh (Nhân Hạnh Nguyễn) 🗙 Thay đối         |
| Nhiệm vụ, công vi                                                    |                                                                               | Nguồn chỉ đạo:             | Chọn nguồn chỉ đạo 🔹                                   |
| Hồ sơ công việc                                                      |                                                                               | Hạn xử lý(*):              | Giờ Phút                                               |
| Theo dõi chỉ đạo                                                     |                                                                               | Nội dung công việc:        |                                                        |
| 📶 Báo cáo, thống kê 🗸 🗸                                              |                                                                               |                            |                                                        |
| <b>Q</b> Tra cứu, tìm kiếm                                           |                                                                               |                            |                                                        |
| 🛱 Quản trị hệ thống                                                  |                                                                               |                            | ☉ Tải tải liệu đính kẻm                                |
|                                                                      |                                                                               |                            |                                                        |
|                                                                      |                                                                               |                            |                                                        |
|                                                                      |                                                                               |                            |                                                        |
|                                                                      | 1-1/1 H < 1. > H 2                                                            |                            |                                                        |

Hình 10: Màn hình Phân công công việc

Lưu lại sau khi đã điền đầy đủ các thông tin.

Sau khi phân công công việc cho các đơn vị. Chọn **Ban hành** (1) để gửi thông tin đến cho các cơ quan, đơn vị, phòng ban, người chịu trách nhiệm xử lý.

| 🖵 Hệ thống theo dõ                             | i thực hiện chỉ đạo điều hành của UBN                                                                                                    | ID tỉnh                        |                | TÌ                             | im kiếm 🛛 🧟 👤                                                                                                    | Xn<br>Lãr  | chào,<br>nh.Đạo ❤ |
|------------------------------------------------|----------------------------------------------------------------------------------------------------|--------------------------------|----------------|--------------------------------|----------------------------------------------------------------------------------------------------|------------|-------------------|
| 倄 Trang chủ                                    | + Tạo chỉ đạo                                                                                                    | 🗲 Quay lại < Ban hàr           | nh 1           |                                |                                                                                                    |            | ×                 |
| 🕤 Văn bản chỉ đạo 1 🛛 🗸                        | Từ khóa tìm kiểm Q                                                                                                    | Người chỉ đạo:                 | Phó Chủ        | i tịch (Phó Chủ tịch)          | × Thay đổi                                                                                                    |            |                   |
| Tiếp nhận văn bản<br>» Tạo văn bản chỉ đạo (2) | Ban hành Định mức kinh tế - kỹ thuật Lập quy     Ban hành Định mức kinh tế - kỹ thuật Lập quy                                                                                                    | Người phê duyệt kết qu<br>(*): | uả Chủ tịch    | (Länh . Đạo) 🗙 Th              | ay đổi                                                                                                    |            |                   |
| ■ Nhiệm vụ, công vi                            | → 36/2017/TT-SNV 12/09/2017                                                                                                    |                                | + Phân ni      | hiệm vụ, công việc             |                                                                                                    |            |                   |
| Theo dõi chỉ đạo                               | assignSteering                                                                                                    | # Xử lý chính                  | Phối hợp xử lý | Người theo dõi                 | Nội dung công việc                                                                                                    | Hạn xử lý  |                   |
| LIII Báo cáo, thống kê ∽                       | 28/08/2017<br>Quy định về đăng ký giá, kê khai giá sữa và thực<br>phẩm chức năng dành cho trẻ em dưới 06 tuổi<br>Đang dự thảo bên văn phòng điện tử                                                                                          | 1 📕 Sở Tài chính               | Phòng Kinh tế  | Phó Chủ tịch<br>[Phó Chủ tịch] | Phòng Kinh tế hỗ trợ Sở Tài chính<br>dự thảo quy hoạch định mức tài<br>chính để thực hiện kể hoạch quy<br>hoạch các nguồn tài nguyên nước | 20/10/2017 |                   |
|                                                | <ul> <li> <b>0</b> 15/2017/TT-BTNMT         11/10/2017     </li> <li>         Ban hành Định mức kinh tế - kỹ thuật Lập quy         hoạch, điều chỉnh quy hoạch tải nguyên nước         <i>Đang dự thảo bên văn phòng điện tử</i> </li> </ul> |                                |                |                                |                                                                                                    |            |                   |
|                                                | • 38/2017/IT-SNV       11/10/2017       assignSteering       Dang dự thảo bên văn phòng điện tỷ                                                                                                    |                                |                |                                |                                                                                                    |            |                   |
|                                                | Dang dự thảo bên văn phòng điện tử                                                                                                    |                                |                |                                |                                                                                                    |            |                   |
|                                                | Dang dự thảo bên văn phòng điện tử                                                                                                    |                                |                |                                |                                                                                                    |            |                   |
|                                                | 1-10/10 H < 1 > H 2                                                                                                    |                                |                |                                |                                                                                                    |            |                   |

Hình 11: Màn hình Phân công công việc

| HTGNV                                              | Phiên bản | 2.5        |
|----------------------------------------------------|-----------|------------|
| Hệ thống Giao nhiệm vụ tích hợp trên phần mềm QLVB | Ngày      | 02/07/2024 |

| Ţ   | Hệ thống theo dõi       | thụ                      | ực hiện chỉ đạo điều hành củ                                                              | ùa UBN           | ID tỉnh                                           | -<br>                          | Tìm kiếm | Q 🖑 夹                                                                       | Xin ch<br>Lãnh | <sup>iảo,</sup> 🔻 |
|-----|-------------------------|--------------------------|-------------------------------------------------------------------------------------------|------------------|---------------------------------------------------|--------------------------------|----------|-----------------------------------------------------------------------------|----------------|-------------------|
| *   | Trang chủ               | +                        | Tạo chỉ đạo                                                                               |                  | 🗲 Quay lại < Ban hành                             |                                |          |                                                                             |                | ×                 |
| 0   | Văn bản chỉ đạo 1 🗸 🗸   |                          |                                                                                           | Q                | Người chỉ đạo:                                    |                                | h) 🗙 Tha | ıy đổi                                                                      |                |                   |
|     | Tiếp nhận văn bản       |                          | • 15/2017/TT-BTNMT                                                                        |                  | Người phê duyệt kết quả                           | Chủ tịch (Lãnh , Đạo) 🗴        | Thay đổi |                                                                             |                |                   |
| *   | Tạo văn bản chỉ đạo 🛛 2 | 1                        | Ban hành Định mức kinh tế - kỹ thuật Lập qu<br>hoạch, điều chỉnh quy hoạch tài nguyên nướ | iy 🔊<br>irc      | (*):                                              | ena den (cami : báo) W         | Thay doi |                                                                             |                |                   |
|     | Nhiệm vụ, công vi50 🗸   |                          | ● 36/2017/TT-SNV                                                                          |                  |                                                   | + Phân nhiệm vụ, công việc     |          |                                                                             |                |                   |
| ۲   | Theo dõi chỉ đạo        |                          | assignSteering                                                                            | ſ                | # Yử lý chính Phối hợ                             | m xử lý Người theo đối         | Nôi du   | ng công việc                                                                | Hạn xử lý      |                   |
| htt | Báo cáo, thống kê 🗸 🗸   |                          | Quy định về đăng ký giá, kê khai giá sữa và                                               | 28/08/20<br>thực | Ban hành                                          |                                | ×        | nh tế hỗ trợ Sở Tài chính<br>tuy hoạch định mức tài                         | 20/10/2017     |                   |
|     | ۲                       | phẩm chức     Dang dự th | phâm chức năng dành cho trẻ em dưới 06 tư<br>Đang dự thảo bên văn phòng điện tử           | iôi —            | Ban có chắc chấn muốn ban hành văn bản nàv khônơ? |                                |          | <ul> <li>thực hiện kê hoạch quy</li> <li>c nguồn tài nguyên nước</li> </ul> |                |                   |
|     |                         |                          | 🚯 15/2017/TT-BTNMT<br>Ban hành Định mức kinh tế - kỹ thuật Lập qu                         | 11/10/20<br>Jy   | Sau khi ban hành văn bản sẽ được                  | c chuyển đến các đơn vị xử lý. |          |                                                                             |                |                   |
|     |                         |                          | hoạch, điều chỉnh quy hoạch tài nguyên nướ<br>Đang dự thảo bên văn phòng điện tử          | ýc               | ✓ Đổng                                            |                                | Bỏ qua   |                                                                             |                |                   |
|     |                         |                          | 36/2017/TT-SNV     second Steering                                                        | 11/10/20         |                                                   |                                |          |                                                                             |                |                   |
|     |                         |                          | Đang dự thảo bên văn phòng điện tử                                                        |                  | Xác nh                                            | hận việc ban hà                | nh cô    | ng việc                                                                     |                |                   |
|     |                         |                          |                                                                                           |                  |                                                   |                                |          |                                                                             |                |                   |
|     |                         |                          |                                                                                           |                  |                                                   |                                |          |                                                                             |                |                   |
|     |                         |                          | 1 - 10 / 10 K < 1 👗 >                                                                     | но               |                                                   |                                |          |                                                                             |                |                   |

Hình 12: Màn hình Phân công công việc

Sau khi công việc được Ban hành, Văn bản chỉ đạo sẽ tự động di chuyển vào mục Nhiệm vụ đã phân công để quản lý theo dõi tình hình xử lý.

| 🖵 Hệ thống theo dõi                            | thực hiện chỉ đạo điều hành của UBND tỉnh                                                     | Tìm kiểm 🔍 😵 🗢                                            | Xin chào,<br>Tài khoàn Test           |
|------------------------------------------------|-----------------------------------------------------------------------------------------------|-----------------------------------------------------------|---------------------------------------|
| 倄 Trang chủ                                    | Đợi xử lý 2 🛛 Đang xử lý 🕕 Trả lại 🚺 🛛 Đã báo cáo 2 🛛 Hoàn thàn                               |                                                           |                                       |
| 🕤 Văn bản chỉ đạo 🗸 🗸                          | Tìm kiếm 🛛 🖉 🔍                                                                                |                                                           | 1-2/2 H < 1 > H Ø                     |
| 📰 Nhiệm vụ, công v🍤 🗸                          | # Trích yếu                                                                                   | ội dung công việc Xử lý chính                             | Ngày giao ♦ Hạn xử lý ♦               |
| Nhiệm vụ được giao<br>» Nhiệm vụ đã phân côn 2 | 1 [567/QĐ-UBND]V/v thực hiện quyết định để nghị sở TT thực hiện quyết địn<br>của uBND tình    | n 🔲 Sở Thông tin v<br>Truyền thông - tìn<br>Đồng Tháp     | à 04/06/2020<br>h 07:50:26            |
| Duyệt gia hạn xử lý     Duyệt kết quả xử lý    | 2 [340/TTr-UBND]V/v ban hành nhiệm vụ chỉ Để nghị Sở TT&TT thực hiện nhiệ<br>đạo cho Sở TT&TT | m vụ 📕 Sở Thông tin v.<br>Truyền thông - tìn<br>Đồng Tháp | à 04/06/2020 04/06/2020<br>h 06:51:07 |

Hình 13: Màn hình Quản lý, theo dõi Nhiệm vụ đã phân công

# 4. NHIỆM VỤ, CÔNG VIỆC

Đơn vị được giao xử lý chính Văn bản chỉ đạo thì sẽ nhận được văn bản chỉ đạo ở mục "*Nhiệm vụ được giao*".

Người được phân công tiếp nhận nhiệm vụ của đơn vị mới thấy nhiệm vụ khi được giao từ trên xuống. Sau đó người tiếp nhận văn bản chỉ đạo tự xử lý hoặc chuyển xử lý hoặc phân công nhiệm vụ để giải quyết văn bản chỉ đạo được giao cho đơn vị mình.

#### 4.1. Nhiệm vụ được giao

<u>Bước 1:</u> Nhấn "Nhiệm vụ, công việc" -> "Nhiệm vụ được giao", xuất hiện danh sách các văn bản mà đơn vị được phân xử lý chính

| HTGNV                                              | Phiên bản | 2.5        |
|----------------------------------------------------|-----------|------------|
| Hệ thống Giao nhiệm vụ tích hợp trên phần mềm QLVB | Ngày      | 02/07/2024 |

- Phân loại các văn bản theo trạng thái văn bản (1): Đợi xử lý, Đang xử lý, Đã báo cáo, Hoàn thành.
- Danh mục các văn bản được giao xử lý (2)

| 🖵 Hệ thống theo dõi thực hiện chỉ đạo điều hành của UBND tỉnh |    |                         |                              |              |            | Tìm kiếm    | Q           | 🛛 🤜 【                           | Xin chào,<br>Tài khoàn Test |             |                             |
|---------------------------------------------------------------|----|-------------------------|------------------------------|--------------|------------|-------------|-------------|---------------------------------|-----------------------------|-------------|-----------------------------|
| 🖀 Trang chủ                                                   | Ðç | ri xử lý 1              | Đang xử lý 🕕                 | Đã báo cáo 🕕 | Hoàn thành | (1)         |             |                                 |                             |             |                             |
| 🕤 Văn bản chỉ đạo 🗸 🗸                                         | Т  | îm kiếm                 |                              | C Q          |            |             |             |                                 |                             | 1-1/1 🕅 ⊀   | 1 > H C                     |
| 📑 Nhiệm vụ, công v3 🗸                                         | #  |                         | Trích yếu                    |              | Nội dung   | l công việc | ĐV theo dõi | Xử lý chính                     | Ngày giao 🗢                 | Hạn xử lý 🗢 | Trạng thái                  |
| > Nhiệm vụ được giao                                          | 1  | [100/CV-L<br>chỉ đạo đi | JBND] Văn bản tes<br>ều hành | t xử lý      |            |             |             | Chuyên viên<br>[Tài khoàn Test] | 27/05/2020<br>17:25:56      | 01/02/2200  | Đợi xử lý Còn<br>65621 ngày |
| Duyệt gia hạn xử lý                                           |    |                         |                              |              |            | (2)         |             |                                 |                             |             |                             |
| Duyệt kết quả xử lý                                           |    |                         |                              |              |            |             |             |                                 |                             |             |                             |
| Nhiệm vụ phối hợp                                             |    |                         |                              |              |            |             |             |                                 |                             |             |                             |
| Nhiệm vụ cần theo dõi 1                                       |    |                         |                              |              |            |             |             |                                 |                             |             |                             |
| Hồ sợ công việc                                               |    |                         |                              |              |            |             |             |                                 |                             |             |                             |

Hình 6: Màn hình Xử lý chính

- **<u>Bước 2</u>**: Nhấn chọn văn bản chỉ đạo cần xử lý, Màn hình thông tin văn bản xuất hiện:

| 🗲 Quay lại   | 产 Chuyển xử lý  | < Phân nhiệm vụ               | <table-cell-rows> Trả lại</table-cell-rows> | 🌣 Cập nhật tiến độ | 🗢 Đôn đốc 🛛 🔳 🔻 |                                            |
|--------------|-----------------|-------------------------------|---------------------------------------------|--------------------|-----------------|--------------------------------------------|
| PHD_SA       | THI NGOC GIA    | Scan BTCD_2                   | 2022-11-16                                  | 8                  |                 |                                            |
| Thông tin    | ı văn bản       |                               |                                             |                    |                 | Xem thông                                  |
| 🖒 Thông tir  | n chỉ đạo       |                               |                                             |                    |                 |                                            |
| Người chỉ đạ | ao:             | 💄 Phó ban [Dương <sup>-</sup> | [hanh Hoài]                                 |                    | Đơn vị:         | Văn phòng Uỷ ban nhân dân - tỉnh Đồng Tháp |
| Người phê d  | luyệt:          | L Chuyên viên CDD             | H [CDDH VF                                  | UBND]              | Phòng ban:      | Theo dõi văn bản CDDH                      |
| 🌣 Thông tin  | ı theo dői      |                               |                                             |                    |                 |                                            |
| Nội dung c   | ông việc uyen   | test                          |                                             |                    |                 |                                            |
| Nguồi        | n chỉ đạo Các c | o quan trong tỉnh             |                                             |                    |                 |                                            |
| 🛷 Xử         | lý chính 🛛 🖪 Vă | n phòng Uỷ ban nhân da        | ân - tỉnh Đồng                              | Tháp               |                 |                                            |
| Phối h       | iợp xử lý       |                               |                                             |                    |                 |                                            |
| Đơn vị       | theo dõi 🔒 Ch   | uyên viên CDDH [CDDH          | I VP UBND]                                  |                    |                 |                                            |
| N            | gày giao 16/11  | /2022 14:05:38                |                                             |                    |                 |                                            |
| H            | lạn xử lý 19/11 | /2022                         |                                             |                    |                 |                                            |
| Т            | rạng thái Đợi x | kử lý                         |                                             |                    |                 |                                            |

#### Hình 7: Màn hình thông tin chi tiết văn bản chỉ đạo

Khi nhận được văn bản cần xử lý thì có 2 khả năng xảy ra:

- Nếu nội dung giao không đúng cho đơn vị của mình thì người tiếp nhận sẽ thực hiện tác vụ trả lại cho đơn vị giao.
- Nếu nội dung giao đúng cho đơn vị mình thì có thể thực hiện các tác vụ sau:
  - Cập nhật tiến độ: Người nhận trực tiếp cập nhật tiến độ công việc

| HTGNV                                              | Phiên bản | 2.5        |
|----------------------------------------------------|-----------|------------|
| Hệ thống Giao nhiệm vụ tích hợp trên phần mềm QLVB | Ngày      | 02/07/2024 |

- Chuyển xử lý nhiệm vụ cho chuyên viên xử lý
- Bước 3: Nhấn chọn "Cập nhật tiến độ" để thực hiện xử lý công việc

| 🗲 Quay lại 🦵            | ◆Chuyển xử lý           | < Phân nhiệm vụ      | <table-cell-rows> Trả lại</table-cell-rows> | Cập nhật tiến độ | 🗢 Đôn đốc 🛛 🗮 👻 |                                            |
|-------------------------|-------------------------|----------------------|---------------------------------------------|------------------|-----------------|--------------------------------------------|
| 🖻 PHD_SA TH<br>🕹 Tải về | II NGOC GIA             | Scan BTCD_2          | 2022-11-16                                  | 0                |                 |                                            |
| Thông tin v             | văn bản                 |                      |                                             |                  |                 | Xem thông tin v                            |
| 🖒 Thông tin c           | chỉ đạo                 |                      |                                             |                  |                 |                                            |
| Người chỉ đạo           | c                       | 🛓 Phó ban [Dương 1   | [hanh Hoài]                                 |                  | Đơn vị:         | Văn phòng Uỷ ban nhân dân - tỉnh Đồng Tháp |
| Người phê duy           | yệt:                    | Chuyên viên CDD      | H [CDDH VP                                  | UBND]            | Phòng ban:      | Theo dõi văn bản CDDH                      |
| Thông tin t             | heo dõi                 |                      |                                             |                  |                 |                                            |
| Nội dung côr            | n <b>g việc</b> uyen tê | est                  |                                             |                  |                 |                                            |
| Nguồn c                 | chỉ đạo Các co          | r quan trong tỉnh    |                                             |                  |                 |                                            |
| 🌮 Xử lý                 | ý chính 📑 Văn           | phòng Uỷ ban nhân dá | ân - tỉnh Đồng                              | Tháp             |                 |                                            |
| Phối hợ                 | p xử lý                 |                      |                                             |                  |                 |                                            |
| Đơn vị th               | neo dői 🛛 🔒 Chuy        | yên viên CDDH [CDDH  | I VP UBND]                                  |                  |                 |                                            |
| Ngà                     | ày giao 16/11/2         | 2022 14:05:38        |                                             |                  |                 |                                            |
| Hại                     | n xử lý 19/11/2         | 2022                 |                                             |                  |                 |                                            |
| Trại                    | ng thái 🛛 Đợi xủ        | r lý                 |                                             |                  |                 |                                            |

# Hình 8: Nhấn nút cập nhật tiến độ

 <u>Bước 4:</u> Màn hình cập nhật tiến độ xuất hiện. Nhập các thông tin về kết quả thực hiện công việc. Chọn các trạng thái xử lý nhiệm vụ: Chưa xử lý, Đang xử lý, Hoàn thành.

| HTGNV                                              | Phiên bản | 2.5        |
|----------------------------------------------------|-----------|------------|
| Hệ thống Giao nhiệm vụ tích hợp trên phần mềm QLVB | Ngày      | 02/07/2024 |

| 🗲 Quay lại 🕒 Lưu     |              |
|----------------------|--------------|
| Trạng thái:          | Chưa xử lý 🗸 |
| Nội dung giải quyết: |              |
|                      |              |
| 🗞 Tài liệu đính kèm  |              |
| Tài liệu đính kèm 🕶  |              |
|                      |              |

| 🗲 Quay lại      | 🖒 Lưu & Trình |            |   |
|-----------------|---------------|------------|---|
| Trạng thái:     |               | Hoàn thành | ~ |
| Nội dung giải   | i quyết:      |            |   |
|                 |               |            |   |
| 🗞 Tài liệu đ    | ính kèm       |            |   |
| Tài liệu đính l | kèm 🕶         |            |   |

Hình 9: Màn hình nhập thông tin tiến độ công việc

- Bước 5: Nhấn nút
  - *Lưu*: Nếu văn bản *Chưa xử lý* hoặc *Đang xử lý* thì nhấn nút "*Lưu*" để thông báo tình trạng văn bản cho người chỉ đạo theo dõi.
  - *Lưu và trình*: Khi văn bản *Đã hoàn thành*, tải Tài liệu xử lý văn bản chỉ đạo và nhấn nút "*Lưu và trình*" để báo kết quả lên người chỉ đạo.

#### 4.1.1. Chuyển xử lý

Nhiệm vụ được giao là chuyển văn bản chỉ đạo này cho người khác xử lý. Các bước chuyển xử lý như sau:

- <u>Bước 1:</u> Nhấn "Nhiệm vụ, công việc" -> "Nhiệm vụ được giao". Chọn văn bản muốn chuyển xử lý
- <u>Bước 2:</u> Nhấn "Chuyển xử lý", nhập các thông tin trong màn hình Chuyển xử lý. Sau đó nhấn nút "Chuyển".

| HTGNV                                              | Phiên bản | 2.5        |
|----------------------------------------------------|-----------|------------|
| Hệ thống Giao nhiệm vụ tích hợp trên phần mềm QLVB | Ngày      | 02/07/2024 |

| 🗲 Quay lại 🌈 Chuyể                                 | n xử lý 🥎 Trả lại 🗳 Cập nhật tiến độ 📃 🔫                                                                         |            |                    |  |  |  |  |  |
|----------------------------------------------------|----------------------------------------------------------------------------------------------------|------------|--------------------|--|--|--|--|--|
| ☆ [100/CV-UBND - 2                                 | ☆ [100/CV-UBND - 27/05/2020] Văn bản test chỉ đạo điều hành                                                      |            |                    |  |  |  |  |  |
| <u>Lãnh đạo UBND (Tài kho</u>                      | <u>àn Test)</u> (6 ngày trước)                                                                                   |            |                    |  |  |  |  |  |
| 🖻 Mau CV-UBND.docx<br>🛓 Tải về                     | Mau CV-UBND.docx ▲ Tâi về                                                                                        |            |                    |  |  |  |  |  |
| ♀Ý kiến chỉ đạo, nội                               | dung đôn đốc                                                                                                    |            |                    |  |  |  |  |  |
| Lãnh đạo UBN<br>99 đôn đốc công<br>99 [102-29/05/2 | Lãnh đạo UBND [Tải khoản Test] © 29/05/2020 11:21:35<br>55 đôn đốc công việc<br>55 [102-29/05/2020 07:00:00] V/v |            |                    |  |  |  |  |  |
| Thông tin văn bản                                  | Thông tin văn bản     Xem thông tin văn bản                                                                      |            |                    |  |  |  |  |  |
| 🖒 Thông tin chỉ đạo                                |                                                                                                    |            |                    |  |  |  |  |  |
| Người chỉ đạo:                                     |                                                                                                    | Đơn vị:    |                    |  |  |  |  |  |
| Người phê duyệt:                                   | 🛔 Lãnh đạo UBND [Tài khoản Test]                                                                                 | Phòng ban: | Lãnh đạo UBND tỉnh |  |  |  |  |  |
| Thông tin theo dõi                                 |                                                                                                    |            |                    |  |  |  |  |  |
| Nội dung công việc                                 | xử lý                                                                                                    |            |                    |  |  |  |  |  |
| Nguồn chỉ đạo                                      | Các cơ quan trong tỉnh                                                                                           |            |                    |  |  |  |  |  |
| Xử lý chính                                        | 🆀 Chuyên viên [Tài khoàn Test]                                                                                   |            |                    |  |  |  |  |  |
| Phối hợp xử lý                                     |                                                                                                    |            |                    |  |  |  |  |  |
| Đơn vị theo dối                                    |                                                                                                    |            |                    |  |  |  |  |  |

# Hình 10: Nhấn nút Chuyển xử lý văn bản

| [100/CV-UBND] Văn bản test chỉ đạo điều hành |
|----------------------------------------------|
|                                              |
| Lãnh đạo phòng (Tài khoản Test) × Thay đổi   |
| Chuyên viên (Tải khoản Test) x + Thêm        |
| + Chọn người theo dõi                        |
|                                              |
| ✓ Cần xem lại và duyệt kết quả trả về        |
|                                              |

#### Hình 11: Màn hình nhập thông tin Chuyển xử lý

#### 4.1.2. Phân nhiệm vụ

Phân nhiệm vụ là phân Văn bản chỉ đạo thành từng công việc nhỏ và chia cho từng bộ phận, phòng ban giải quyết

<u>Bước 1:</u> Nhấn "Nhiệm vụ, công việc" -> "Nhiệm vụ được giao", nhấn chọn văn bản cần phân nhiệm vụ

| HTGNV                                              | Phiên bản | 2.5        |
|----------------------------------------------------|-----------|------------|
| Hệ thống Giao nhiệm vụ tích hợp trên phần mềm QLVB | Ngày      | 02/07/2024 |

<u>Bước 2:</u> Nhấn "Phân nhiệm vụ", nhập các thông tin phân công công việc. Sau đó nhấn nút "Phân công". Nếu Văn bản chỉ đạo có nhiều công việc con cần phân công, tiếp tục nhấn nút "Phân công và tạo mới" để tiếp tục nhập công việc con.

| 🗲 Quay lại 🌈 Chuyể                                        | n xử lý 🧲 Phân nhiệm vụ 🦘 Trả lại 🗢 Cập   | o nhật tiến độ 🗮 🔻             |                                  | <b>←</b> → X          |
|-----------------------------------------------------------|-------------------------------------------|--------------------------------|----------------------------------|-----------------------|
| ☆ [62/2016/NÐ-CP -                                        | 01/09/2016] Quy định về điều kiện hoạt độ | òng giám định tư pháp xây dựng | g và thí nghiệm chuyên ngành xây | dựng                  |
| <ul> <li>№ 07-BNV.signed.pdf</li> <li>▲ Tải về</li> </ul> | ß                                         |                                |                                  |                       |
| O Thông tin văn bả                                        | ản chỉ đạo điều hành                      |                                |                                  | Xem thông tin văn bản |
| 🖒 Thông tin chỉ đạ                                        | 10                                        |                                |                                  |                       |
| Người chỉ đạo:                                            | 🛓 Chủ tịch [Chủ Tịch]                     | Đơn vị:                        | Ủy Ban Nhân Dân tỉnh             |                       |
| Người phê duyệt kết                                       | t quả: 🔺 Trưởng phòng [Trưởng phòng TH]   | Phòng ban:                     | Phòng Tổng hợp                   |                       |
| Thông tin theo d                                          | lõi văn bản                               |                                |                                  |                       |
| Nội dung công việc                                        | Nhiem vu 2                                |                                |                                  |                       |
| Xử lý chính                                               | 📕 Sở Tài chính                            |                                |                                  |                       |
| Phối hợp xử lý                                            |                                           |                                |                                  |                       |
| Đơn vị theo dõi                                           | 🚢 Trưởng phòng [Trưởng phòng TH]          |                                |                                  |                       |
| Hạn xử lý                                                 | 30/09/2016                                |                                |                                  |                       |
| Trang thái                                                | Đơi xử lý                                 |                                |                                  |                       |

# Hình 12: Nhấn chọn Phân nhiệm vụ

| 🗲 Quay lại 🗸 🗸 Phân công | g 🕇 Phân công và tạo mới                                                              |
|--------------------------|---------------------------------------------------------------------------------------|
| Trích yếu:               | [34/2015/TT-BGDÐT] Ban hành Chương trình bồi dưỡng giáo viên dạy tiếng Thái và M'Nông |
| Thông tin xử lý          |                                                                                       |
| <br>Xử lý chính (*):     | Phòng Quản lý ngân sách 🗙 + Thêm                                                      |
| <br>Phối hợp xử lý:      | + Chọn phòng, đơn vị hoặc người thực hiện                                             |
| Người theo dõi:          | Trưởng phòng (Trưởng phòng QLNS) 🗙 Thay đối                                           |
| Hạn xử lý:               | 30/09/2016                                                                            |
| Nội dung công việc:      | 1                                                                                     |
|                          |                                                                                       |
|                          |                                                                                       |
|                          | କ Đính kèm văn bản chỉ đạo                                                            |
|                          |                                                                                       |

Hình 13: Nhập thông tin Phân công nhiệm vụ

- <u>Bước 3:</u> Sau đó nhấn nút
  - o "*Phân công*": Khi nhiệm vụ đã phân công xong

| HTGNV                                              | Phiên bản | 2.5        |
|----------------------------------------------------|-----------|------------|
| Hệ thống Giao nhiệm vụ tích hợp trên phần mềm QLVB | Ngày      | 02/07/2024 |

 "*Phân công và tạo mới*": Khi Văn bản chỉ đạo có nhiều công việc con cần phân công, nhấn nút này để tiếp tục nhập công việc con

## 4.2. Nhiệm vụ đã phân công

- Mục "*Nhiệm vụ đã phân công*" trợ giúp người phân công nhiệm vụ theo dõi các công việc mình phân công xử lý.
- Sau đây là một số hình ảnh của mục "*Nhiệm vụ đã phân công*"

| 🖵 Hệ thống theo dõi                            | thực hiện chỉ đạo điều hành củ                                              | a UBND tỉnh Tìm kiểm                | 🔍 🔇 夹 📩 🚺 <sup>Xin chào,</sup> Tải khoản Test 🏲                                                                       |  |  |  |  |  |
|------------------------------------------------|-----------------------------------------------------------------------------|-------------------------------------|----------------------------------------------------------------------------------------------------|--|--|--|--|--|
| 🖀 Trang chủ                                    | Đợi xử lý 2 🛛 Đang xử lý 🕕 🛛 Trả lại 🕻                                      | Đã bảo cáo 2 Hoàn thành             |                                                                                                    |  |  |  |  |  |
| Văn bản chỉ đạo ~                              | Tim kiểm     C <sup>R</sup> Q       1-2/2     K       K     1       X     1 |                                     |                                                                                                    |  |  |  |  |  |
| 📰 Nhiệm vụ, công v $5$ 🗸                       | # Trích yếu                                                                 | Nội dung công việc                  | Xử lý chính Ngày giao ≎ Hạn xử lý ≎                                                                                   |  |  |  |  |  |
| Nhiệm vụ được giao<br>» Nhiệm vụ đã phân côn 2 | 1<br>[567/QĐ-UBND]V/v thực hiện quyết định<br>của uBND tỉnh                 | để nghị sở TT thực hiện quyết định  | Sờ Thông tin và 04/06/2020<br>Truyền thông - tình 07:50:26<br>Đồng Tháp                                               |  |  |  |  |  |
| Duyệt gia hạn xử lý<br>Duyệt kết quả xử lý 1   | 2 [340/TTr-UBND]V/v ban hành nhiệm vụ ch<br>đạo cho Sở TT&TT                | Để nghị Sở TT&TT thực hiện nhiệm vụ | Sở Thông tin và         04/06/2020         04/06/2020           Truyền thông - tình         06:51:07         06:51:07 |  |  |  |  |  |

Hình 14: Màn hình nhiệm vụ đã phân công

- Gồm các tab công việc:
  - Đợi xử lý: là những nhiệm vụ đã phân công đến đơn vị và đang đợi xử lý.
  - Đang xử lý: là những nhiệm vụ đang được chuyển xử lý.
  - Trả lại: là những nhiệm vụ chuyển nhầm nên đơn vị hoặc người xử lý chính trả về lại cho người phân công
  - Đã báo cáo: là những nhiệm vụ đã được đơn vị xử lý và đã cập nhật tiến độ thực hiện cho người phân công.
  - Hoàn thành: là những nhiệm vụ đã xử lý và được được phân công nhiệm vụ duyệt hoàn thành.

# 4.3. Duyệt kết quả xử lý

- Khi các phòng ban giải quyết xong văn bản chỉ đạo, các phòng ban sẽ trình Lãnh đạo đơn vị phê duyệt. Văn bản cần Phê duyệt sẽ vào trong mục này.
- Đối tượng sử dụng: Lãnh đạo đơn vị, Lãnh đạo VPUBND hoặc người được phân công phê duyệt nhiệm vụ.

Các bước trong "Duyệt kết quả xử lý" như sau:

<u>Bước 1:</u> Nhấn "Nhiệm vụ, công việc" -> "Duyệt kết quả xử lý"

| HTGNV                                              | Phiên bản | 2.5        |
|----------------------------------------------------|-----------|------------|
| Hệ thống Giao nhiệm vụ tích hợp trên phần mềm QLVB | Ngày      | 02/07/2024 |

| orrang chủ              |                                                       |                |                           |                     |            |               |     |     |     |
|-------------------------|-------------------------------------------------------|----------------|---------------------------|---------------------|------------|---------------|-----|-----|-----|
| 🕤 Văn bản chỉ đạo 🗸 🗸   | Đợi duyệt 🗸 🗸                                         | Tìm kiếm       |                           | Q                   |            | 1-1/1         | < 1 | - 3 | N C |
| Nhiệm vụ, công v 5 ×    | Trích yếu                                             | Xử lý bởi      | Đơn vị                    | Nội dung giải quyết | Trạng thái | Ngày cập nhật |     |     |     |
| Nhiệm vụ được giao      | [123/CV-UBND] V/v Ban hành<br>nhiêm vụ cho các đơn vị | Chuyên viên sở | Sở Thông tin<br>và Truyền | sở đã hoàn thành cv | Đợi đuyệt  | 03/06/2020    |     |     | 0 🖓 |
| Nhiệm vụ đã phân côn 2  |                                                       | [lost obbin]   | thông - tỉnh<br>Đồng Tháp |                     |            | 10.01.00      |     |     |     |
| Duyệt gia hạn xử lý     |                                                       |                |                           |                     |            |               |     |     |     |
| » Duyệt kết quả xử lý 1 |                                                       |                |                           |                     |            |               |     |     |     |

# Hình 15: Màn hình danh sách văn bản chỉ đạo cần phê duyệt

- **<u>Bước 2</u>**: Nhấn xem vào văn bản chỉ đạo, xem thông tin kết quả văn bản chỉ đạo.

| O Thông tin                             | Thông tin văn bản     Xem thông tin văn bản |                       |                             |            |                      |                                          |  |   |  |
|-----------------------------------------|---------------------------------------------|-----------------------|-----------------------------|------------|----------------------|------------------------------------------|--|---|--|
| 🖒 Thông tin                             | chỉ đạo                                     |                       |                             |            |                      |                                          |  |   |  |
| Người chỉ đạo                           | D:                                          | 🛔 Lãnh đạo L          | JBND [Tài khoản Test]       | Đơn vị:    | Văn phòng Uỷ ban nhá | Văn phòng Uỷ ban nhân dân - tỉnh Đồng Th |  |   |  |
| Người phê du                            | ıyệt:                                       | 🛔 Chuyên viê          | n [Tài khoản Test]          | Phòng ban: | Phòng Tống hợp - Văr | Phòng Tống hợp - Văn xã                  |  |   |  |
| Thông tin theo dõi                      |                                             |                       |                             |            |                      |                                          |  |   |  |
| Nội dụng công việc Chỉ đạo cho Sở TT&TT |                                             |                       |                             |            |                      |                                          |  |   |  |
| Nguồn                                   | chỉ đạo                                     | Các cơ quan trong tỉn | h                           |            |                      |                                          |  |   |  |
| ⊛ Xử I                                  | lý chính                                    | 📕 Sở Thông tin và Trư | ıyền thông - tỉnh Đồng Tháp |            |                      |                                          |  |   |  |
| Phối họ                                 | ợp xử lý                                    |                       |                             |            |                      |                                          |  |   |  |
| Đơn vị t                                | heo dõi                                     | 🛔 Chuyên viên [Tài kh | oàn Test]                   |            |                      |                                          |  |   |  |
| Ng                                      | jày giao                                    | 03/06/2020 15:47:24   |                             |            |                      |                                          |  |   |  |
| Hạ                                      | ạn xử lý                                    |                       |                             |            |                      |                                          |  |   |  |
| Trạng thải Đã báo cáo                   |                                             |                       |                             |            |                      |                                          |  |   |  |
| 🕸 Kết quả gi                            | 🌣 Kết quả giải quyết công việc              |                       |                             |            |                      |                                          |  |   |  |
| Ngày xử lý                              | Xử lý bở                                    | i                     | Nội dung giải quyết         |            |                      | Trạng thái                               |  |   |  |
| 03/06/2020                              | 20 🎍 Chuyên viên [Test CĐĐH]                |                       | sở đã hoàn thành cv         |            |                      | Đã trình                                 |  | 0 |  |

Hình 16: Màn hình thông tin chi tiết văn bản

<u>Bước 3:</u> Nhấn nút <sup>1</sup> khi đồng ý duyệt kết quả văn bản chỉ đạo, nhấn nút <sup>1</sup> khi không duyệt kết quả văn bản chỉ đạo.

| HTGNV                                              | Phiên bản | 2.5        |
|----------------------------------------------------|-----------|------------|
| Hệ thống Giao nhiệm vụ tích hợp trên phần mềm QLVB | Ngày      | 02/07/2024 |

| Duyệt        | ×      |
|--------------|--------|
| Ghi chú      |        |
|              |        |
|              |        |
|              |        |
| ✓ Đồng ý 🗙 I | Bỏ qua |

Hình 17: Màn hình nhập nội dung duyệt văn bản chỉ đạo

| Từ chối          | ×  | Cill Cill |
|------------------|----|-----------|
| Lý do từ chối(*) |    |           |
|                  |    |           |
|                  |    |           |
|                  |    |           |
|                  |    |           |
| ✓ Đồng ý         | ua |           |
|                  | _  |           |

Hình 18: Màn hình nhập thông tin từ chối duyệt văn bản

| HTGNV                                              | Phiên bản | 2.5        |
|----------------------------------------------------|-----------|------------|
| Hệ thống Giao nhiệm vụ tích hợp trên phần mềm QLVB | Ngày      | 02/07/2024 |

# 4.4. Nhiệm vụ phối hợp

- Văn bản chỉ đạo được phân công phối hợp cùng xử lý sẽ tiếp nhận vào mục "*Nhiệm vụ phối hợp*". Đơn vị phối hợp xử lý chỉ nhận văn bản và xem phân công công việc, phối hợp với đơn vị xử lý chính để xử lý văn bản chỉ đạo được giao
- Mục "*Nhiệm vụ phối hợp*" trong phần mềm chỉ hỗ trợ các chức năng sau:
  - Hỗ trợ đơn vị phối hợp biết mình được phân công phối hợp xử lý văn bản
  - Xem chi tiết các thông tin văn bản.
  - Trao đổi thông tin với người xử lý chính
  - Chuyển cho người khác xử lý văn bản

Các bước phối hợp xử lý:

<u>Bước 1:</u> Nhấn "Nhiệm vụ, công việc" -> "Nhiệm vụ phối hợp", xuất hiện danh sách các văn bản mà đơn vị được phân xử lý chính

| 倄 Trang chủ                               |   |                      |                                                                       |                    |                                                       |                   |                        |            |             |
|-------------------------------------------|---|----------------------|-----------------------------------------------------------------------|--------------------|-------------------------------------------------------|-------------------|------------------------|------------|-------------|
| Nhiệm vụ, công v                          |   | Tất cả               | ▼ Dã chuyển                                                           | Tìm kiếm           | Q                                                     |                   | 1 - 5 / 6              | ₩ < 1      | > N C       |
| - Nhiệm vụ được giao 3                    |   |                      |                                                                       |                    |                                                       |                   |                        |            |             |
|                                           | # | Số ký hiệu           | Trích yếu                                                             | Nội dung công việc | ĐV theo dõi                                           | Xử lý chính       | Ngày giao              | Hạn xử lý  | Trạng thái  |
| <ul> <li>Nhiệm vụ đã phân công</li> </ul> |   | 129/2016/NE          | Biểu thuế phập khẩu ưn đãi đặc biết                                   |                    | Phòng Tổ chức                                         | A Chánh văn nhòng | 30/09/2016             |            | Dana vit lý |
| Phê duyệt 1                               |   | CP                   | của Việt Nam để thực hiện Hiệp định<br>Thương mai Hàng hóa ASEAN giai |                    | Hành chính - 🛔                                        | [Chánh Văn Phòng] | 15:11:53               |            | Dang xu iy  |
| » Nhiệm vụ phối hợp 1                     |   |                      | đoạn 2016 - 2018                                                      |                    | [Trường phòng<br>TCHC]                                |                   |                        |            |             |
| Nhiệm vụ cần theo dõi 1                   | _ | A LODA FITT          |                                                                       |                    |                                                       |                   | 0010010040             | 2010012040 |             |
| - Nhiệm vụ quá hạn 3                      | 2 | 34/2015/11-<br>BGDÐT | Bản hành Chương trình bối đương<br>giáo viên dạy tiếng Thái và M'Nông |                    | Phong Đau tư - 🎽<br>Trưởng phòng<br>[Trưởng phòng Đầu | 📕 Phong Đau tư    | 08:35:50               | 30/09/2016 | Đợi xư ly   |
| Theo dõi chỉ đạo                          |   |                      |                                                                       |                    | tu]                                                   |                   |                        |            |             |
| [ <u>III</u> Báo cáo, thống kê ∨          | 3 | 73/2015/NÐ-<br>CP    | Quy định tiêu chuẩn phân tẳng,<br>khung xếp hạng và tiêu chuẩn xếp    |                    | Phòng Tổng hợp - 🛔<br>Trường phòng                    | 📕 Sở nội vụ       | 16/09/2016<br>16:55:14 | 30/09/2016 | Đang xử lý  |
| Q Tra cứu, tìm kiếm                       |   |                      | hạng cơ sở giáo dục đại học                                           |                    | [Irường phóng IH]                                     |                   |                        |            |             |
|                                           |   | 3910/UBND-           | Đẩy nhanh tiến độ xây dựng kế hoạch                                   |                    | Phòng Tổng hợp - 🖴                                    | 🖪 Sở nội vụ       | 12/09/2016             |            | Đợi xử lý   |
| <b>«</b>                                  | 4 | TH                   | phỏng, chống và phương án ứng phó<br>thiên tai                        |                    | Trưởng phòng<br>[Trưởng phòng TH]                     |                   | 16:27:59               |            |             |

# Hình 19: Màn hình phối hợp xử lý

<u>Bước 2:</u> Nhấn chọn văn bản chỉ đạo muốn chuyển xử lý, Màn hình thông tin văn bản xuất hiện:

| HTGNV                                              | Phiên bản | 2.5        |
|----------------------------------------------------|-----------|------------|
| Hệ thống Giao nhiệm vụ tích hợp trên phần mềm QLVB | Ngày      | 02/07/2024 |

| 🗲 Quay lại 🌈 Chuyế                                       | ến phối hợp 🔳 🔻                                         |                               |                               | ← → X                 |
|----------------------------------------------------------|---------------------------------------------------------|-------------------------------|-------------------------------|-----------------------|
| ☆ [129/2016/NÐ-CP<br>2016 - 2018                         | - 30/09/2016] Biểu thuế nhập khẩu ưu đãi đặc bi         | iệt của Việt Nam để thực hiệi | n Hiệp định Thương mại Hàng h | óa ASEAN giai đoạn    |
| <ul> <li>№ 24.signed_01.pdf</li> <li>▲ Tài về</li> </ul> | 8                                                       |                               |                               |                       |
| O Thông tin văn bả                                       | ản chỉ đạo điều hành                                    |                               |                               | Xem thông tin văn bản |
| 🖒 Thông tin chỉ đạ                                       | ao                                                      |                               |                               |                       |
| Người chỉ đạo:                                           | 🛔 Phó Chủ tịch [Phó Chủ tịch]                           | Đơn vị:                       | Ủy Ban Nhân Dân tỉnh          |                       |
| Người phê duyệt kết                                      | t quả: 🖁 🎍 Chánh văn phòng [Chánh Văn phòng]            | Phòng ban:                    | Lãnh đạo VPUBND tỉnh          |                       |
| Thông tin theo o                                         | lõi văn bản                                             |                               |                               |                       |
| Nội dung công việc                                       |                                                         |                               |                               |                       |
| Xử lý chính                                              | 🚢 Chánh văn phòng [Chánh Văn Phòng]                     |                               |                               |                       |
| Phối hợp xử lý                                           | 📕 Sở nội vụ; 🛎 Trưởng phòng [Trưởng phòng Đầu tư]; 📕 Sơ | ở y tế                        |                               |                       |
| Đơn vị theo dõi                                          | 🌲 Phó giám đốc sở [Phó Giám đốc]; 🌲 Trưởng phòng [Trưở  | rng phòng TCHC]               |                               |                       |

# Hình 20: Màn hình thông tin chi tiết văn bản

<u>Bước 3:</u> Nhấn "Chuyển xử lý": Chuyển văn bản chỉ đạo này cho người khác xử lý.
 Nhập các thông tin chuyển xử lý. Sau đó nhấn nút "Chuyển".

#### 4.5. Nhiệm vụ cần theo dõi

- "Nhiệm vụ cần theo dõi" hỗ trợ người xử lý văn bản đáp ứng việc theo dõi, quản lý
   Văn bản chỉ đạo mình được phân công giải quyết.
- Các trợ giúp của "*Nhiệm vụ cần theo dõi*" bao gồm lọc văn bản theo trạng thái xử lý văn bản (Đợi xử lý, Đang xử lý, Đã báo cáo, Hoàn thành) và lọc các văn bản đã chuyển xử lý
- Sau đây là một số màn hình của mục "*Nhiệm vụ cần theo dõi*":

| 🖵 Hệ thống theo dõi                         | i thi | ực hiện chỉ đạo điều hà                                 | ành của UBND tỉnh                                 | 1                               | Fìm kiếm                  | ର 🔮 ୧                  | R 👬 👤       | Xin chào,<br>Tài khoàn Test  |
|---------------------------------------------|-------|---------------------------------------------------------|---------------------------------------------------|---------------------------------|---------------------------|------------------------|-------------|------------------------------|
| 倄 Trang chù                                 | Ð     | ri xử lý 🚺 🛛 Đang xử lý ③ 🕁                             | ã báo cáo 🌖 Hoàn thành                            |                                 |                           |                        |             |                              |
| Văn bản chỉ đạo ~                           |       | îm kiếm                                                 | C <sup>®</sup> Q                                  |                                 |                           |                        | 1-3/3 🕅 ⊀   | 1 > H 2                      |
| 📑 Nhiệm vụ, công v12 🗸                      | #     | Trích yếu                                               | Nội dung công việc                                | ĐV theo dối                     | Xử lý chính               | Ngày giao 🗢            | Hạn xử lý 🗢 | Trạng thái                   |
| Nhiệm vụ được giao                          | 1     | [456/KH-UBND] V/v thực hiện kế hoạch                    | Đề nghị Sở TT&TT thực hiện kế hoạch của UBND tỉnh | Phòng Tổng<br>hợp Văn xã        | Sở Thông                  | 05/06/2020             |             | Đang xử lý Không             |
| Nhiệm vụ đã phân côn 4                      |       | ke noạch                                                |                                                   | Chuyên viên                     | thông - tỉnh<br>Đồng Tháp | 14.50.10               |             | tiornan                      |
| Duyệt gia hạn xử lý                         |       |                                                         |                                                   | Test]                           | bong mup                  |                        |             |                              |
| Duyệt kết quả xử lý 🛛 4                     | 2     | [123/BC-UBND] V/v giao<br>nhiêm vụ cho đơn vị.          | Đề nghi các đơn vị được giao nhiệm vụ xử lý.      | Phòng Tổng<br>hợp - Văn xã -    | Sở Thông<br>tin và Truyền | 05/06/2020<br>11:25:25 | 08/06/2020  | Đang xử lý Còn 1             |
| Nhiệm vụ phối hợp                           |       |                                                         |                                                   | Chuyên viên                     | thông - tỉnh<br>Đồng Tháp |                        |             |                              |
| <ul> <li>Nhiệm vụ cần theo dõi 4</li> </ul> |       |                                                         |                                                   | Test]                           | 5 1                       |                        |             |                              |
| Nhiệm vụ quá hạn                            | 3     | [567/QĐ-UBND] V/v thực hiện<br>quyết định của uBND tỉnh | đề nghị sở TT thực hiện quyết định                | Phòng Tổng<br>hợp - Văn xã -    | Sở Thông tin và Truyền    | 04/06/2020<br>07:50:26 |             | Đang xử lý Không<br>thời hạn |
| Hồ sơ công việc                             |       |                                                         |                                                   | Chuyên viên<br>[Tài khoản Test] | thông - tỉnh<br>Đồng Tháp |                        |             |                              |
| Theo dõi chỉ đạo                            |       |                                                         |                                                   |                                 |                           |                        |             |                              |

Hình 21: Màn hình Theo dõi xử lý

| HTGNV                                              | Phiên bản | 2.5        |
|----------------------------------------------------|-----------|------------|
| Hệ thống Giao nhiệm vụ tích hợp trên phần mềm QLVB | Ngày      | 02/07/2024 |

| ☆ [456/KH-UBND - 05/06/2020] V/v thực hiện kế hoạch |                                                   |            |                                            |  |  |  |  |
|-----------------------------------------------------|---------------------------------------------------|------------|--------------------------------------------|--|--|--|--|
| CVP (Chánh Văn phòng S                              | <u>Sở)</u> (16 giờ trước)                         |            |                                            |  |  |  |  |
| Mau CV-UBND.docx                                    | 8                                                 |            |                                            |  |  |  |  |
| Thông tin văn bản                                   |                                                   |            | Xem thông tin văn bản                      |  |  |  |  |
| 🖒 Thông tin chỉ đạo                                 |                                                   |            |                                            |  |  |  |  |
| Người chỉ đạo:                                      | Lãnh đạo UBND [Lãnh đạo Test]                     | Đơn vị:    | Văn phòng Uỷ ban nhân dân - tỉnh Đồng Tháp |  |  |  |  |
| Người phê duyệt:                                    | 🛔 Chuyên viên [Tài khoản Test]                    | Phòng ban: | Phòng Tổng hợp - Văn xã                    |  |  |  |  |
| Thông tin theo dõi                                  |                                                   |            |                                            |  |  |  |  |
| Nội dung công việc                                  | Đề nghị Sở TT&TT thực hiện kế hoạch của UBND tỉnh |            |                                            |  |  |  |  |
| Nguồn chỉ đạo                                       |                                                   |            |                                            |  |  |  |  |
| 🛷 Xử lý chính                                       | 📕 Sở Thông tin và Truyền thông - tỉnh Đồng Tháp   |            |                                            |  |  |  |  |
| Phối hợp xử lý                                      |                                                   |            |                                            |  |  |  |  |
| Đơn vị theo dõi                                     | & Chuyên viên [Tài khoản Test]                    |            |                                            |  |  |  |  |
| Ngày giao                                           | 05/06/2020 14:30:16                               |            |                                            |  |  |  |  |
| Hạn xử lý                                           |                                                   |            |                                            |  |  |  |  |
| Trạng thái                                          | Ðang xử lý                                        |            |                                            |  |  |  |  |

Hình 22: Xem chi tiết thông tin văn bản khi nhấn chọn văn bản muốn xem trên màn hình

# 4.6. Nhiệm vụ quá hạn

Nhiệm vụ quá hạn tổng hợp các văn bản đã quá hạn xử lý

| 🖵 Hệ thống theo dõi thực hiện chỉ đạo điều hành của UBND tỉnh Tìm kiếm Tìm kiếm                                          |   |                                                                                                    |                                                                               |         |                    |  |                                                            | Q 🖁 (                  | Xin chào,<br>Đoàn Bảo Li | inh 🔽                             |          |
|----------------------------------------------------------------------------------------------------|---|----------------------------------------------------------------------------------------------------|-------------------------------------------------------------------------------|---------|--------------------|--|------------------------------------------------------------|------------------------|--------------------------|-----------------------------------|----------|
| 倄 Trang chủ                                                                                                    |   |                                                                                                    |                                                                               |         |                    |  |                                                            |                        |                          | 🛔 Chỉ mình                        | tôi 🖍 🏛  |
| 🕤 Văn bản chỉ đạo 🗸 🗸                                                                                                    |   |                                                                                                    |                                                                               |         |                    |  |                                                            |                        |                          |                                   |          |
| 📑 Nhiệm vụ, công v67 🗸                                                                                                   |   | Tính đến ngày:                                                                                                    | 29/01/202                                                                     | 4       | Lat                |  |                                                            | 1                      | 1-2/2 🕅 🔇                | 1 > ⊮ €                           | 3        |
|                                                                                                    | # | Trích yếu                                                                                                    |                                                                               |         | Nội dung công việc |  | Xử lý chính                                                | Ngày giao 🗢            | Hạn xử lý 🗢              | Trạng thái                        | <b>A</b> |
| Nhiệm vụ đã phân c(16)<br>Duyệt gia hạn xử lý                                                                            | 1 | [test 19/7 2] test 19/                                                                                                    | 72                                                                            |         |                    |  | B.Chánh văn<br>phòng [Đoàn<br>Bảo Linh]                    | 19/07/2023<br>14:23:20 | 19/07/2023<br>14:25:00   | Đợi xử lý<br>Quá hạn 194 nga      | ày       |
| Duyệt kết quả xử lý 17     Nhiệm vụ phối hợp 10     Nhiệm vụ cần theo 10     Nhiệm vụ cản theo 10     Nhiệm vụ quá han 2 | 2 | [09/2017/QĐ-UBND]<br>Quy chế phối hợp gii<br>quan chức năng trơn<br>nhà nước đối với doi<br>nghiệp, hộ kinh doam<br>xã, liên hiệp hợp tác<br>đăng ký thành lập trê<br>thành phố Hà Nội | Ban hành<br>ữa các cơ<br>g quản lý<br>anh<br>h hợp tác<br>xã sau<br>m địa bàn | 00<br>0 |                    |  | Chánh văn<br>phông [Chánh<br>văn phòng Ủy<br>ban nhân dân] | 14/04/2017<br>14:38:15 | 20/05/2017               | Đơi xử lý<br>Quá hạn 2445<br>ngày |          |

Màn hình nhiệm vụ quá hạn

# 5. TRA CỨU, TÌM KIẾM

- Mục "*Tra cứu tìm kiếm*" trợ giúp người dùng tìm kiếm văn bản chỉ đạo một cách nhanh chóng và hợp lý nhờ thống kê văn bản theo cây thời gian.
- Một số hình ảnh Mục "*Tra cứu tìm kiếm*":

| HTGNV                                              | Phiên bản | 2.5        |
|----------------------------------------------------|-----------|------------|
| Hệ thống Giao nhiệm vụ tích hợp trên phần mềm QLVB | Ngày      | 02/07/2024 |

| 🖵 Hệ thống theo dõi      | thực hiện chỉ đạo điều hành của | a UBND tỉnh  |              | Tìm kiểm 🛛 📿 🔮 🗩 🕌 👢 Xin chảo,<br>Tải khoản                                                                    | Test         |     |
|--------------------------|---------------------------------|--------------|--------------|----------------------------------------------------------------------------------------------------|--------------|-----|
| 倄 Trang chù              | 📕 Văn bản chỉ đạo               | 📰 Tất cả     |              |                                                                                                    |              |     |
| Văn bản chỉ đạo ~        | ● Tất cả<br>▼                   | Tìm kiếm     | Q            | Chọn nguồn chỉ đạo           Hiển thị 1 - 17 / 17              H <td <="" <td="" t<="" th=""><th>H C</th></td> | <th>H C</th> | H C |
| ■ Nhiệm vụ, công việ11 ∨ | Tháng 6 14                      | Số ký hiệu   | Ngày văn bản | Trich yếu                                                                                                    |              |     |
| Hồ sơ công việc          | Tháng 4                         | 123/BC-UBND  | 05/06/2020   | V/v giao nhiệm vụ cho đơn vị.                                                                                  | Ø            |     |
| Theo dõi chỉ đạo         | Tháng 3 háng 2                  | 456/KH-UBND  | 05/06/2020   | V/v thực hiện kế hoạch                                                                                         | Ø            |     |
| 📶 Báo cáo, thống kê 🗸 🗸  | Tháng 1                         | 542/CV-UBND  | 05/06/2020   | V/v thực hiện công việc nhiệm vụ                                                                               | 8            |     |
| Q Tra cứu, tìm kiếm      |                                 | 999/CV-UBND  | 05/06/2020   | V/v hướng dẫn phần mềm QLVB&ĐH                                                                                 | 1            |     |
| «                        |                                 | 124/QĐ-UBND  | 05/06/2020   | Thực hiện quy định                                                                                             | Ø            |     |
|                          |                                 | 340/TTr-UBND | 04/06/2020   | V/v ban hành nhiệm vụ chỉ đạo cho Sở TT&TT                                                                     | Ø            |     |
|                          |                                 | 567/QĐ-UBND  | 04/06/2020   | V/v thực hiện quyết định của uBND tỉnh                                                                         | Ø            |     |
|                          |                                 | 569/BC-UBND  | 04/06/2020   | Báo cáo về công tác đầu năm của Sở TT&TT năm 2020                                                              | 8            |     |

Hình 23: Màn hình Tra cứu văn bản

# 6. GIÚP ĐÕ VÀ HÕ TRỌ KỸ THUẬT

Nếu bạn cần giúp đỡ, dịch vụ, hay hỗ trợ kỹ thuật, hay chỉ là muốn biết thêm thông tin về sản phẩm của iNet Solutions, bạn có thể tìm thấy những thông tin bổ ích từ các nguồn sau đây của iNet Solutions:

Website: www.inetcloud.vn: trang chủ giới thiệu sản phẩm, công nghệ và ý tưởng của công ty Cổ phần Tin học Giải pháp Tích hợp Mở iNet Solutions

Diễn đàn thảo luận tại www.inetcloud.vn: nơi iNet Solutions và khách hàng, cộng đồng, những ai quan tâm cùng trao đổi vấn đề về sản phẩm, công nghệ, về cộng đồng Công nghệ thông tin trong và ngoài nước.

Nếu những nguồn thông tin trên không làm bạn hài lòng, hãy đừng ngần ngại

Gửi email đến support@inetcloud.vn để phản hồi thông tin và nhận sự trợ giúp kỹ thuật qua email

Gọi điện thoại đến Tổng đài hỗ trợ (028)-7300-0126 hoặc số (028)-3991-9150 để chúng tôi giải đáp qua điện thoại.

Tài liệu này thuộc quyền sở hữu công ty Cổ phần Tin học Giải pháp Tích hợp Mở iNet Solutions, cung cấp miễn phí cho khách hàng.

Mọi thông tin vui lòng liên hệ:

Công ty Cổ phần Tin học Giải pháp Tích hợp Mở iNet Solutions; 342 Đường D14A Khu dân cư Hưng Phú 1, Phường Phước Long B, Thành phố Thủ Đức, Thành phố Hồ Chí Minh; Điện thoại: (028)39919150 – Email: support@inetcloud.vn